## 银联通交易指南一找回密码

1、点击东海基金网上交易,"忘记密码?"

| onghai                                                                                                    | <b>长金</b><br>FUNDS                           |                            |                   |                                                                                             |
|----------------------------------------------------------------------------------------------------|----------------------------------------------|----------------------------|-------------------|---------------------------------------------------------------------------------------------|
| 首页                                                                                                    | 旗下基金                                         | 客户服务                       | 业务规则              | 帮助手册                                                                                        |
| <ul> <li>              かのうである<br/>ののうである<br/>を、海洋路の名<br/>「「「「「」」」、         </li> <li>             からうである。</li> <li>             が、</li> </ul> <li>             が、</li> <li>             が、</li> <li>             からうである。         <ul> <li>             からうである。</li> </ul> </li> <li>             からうである。         </li> <li>             からうである。         </li> <li>             が、</li> <li>             からうである。         </li> <li>             が、</li> <li>             からうである。         </li> <li>             が、</li> <li> <ul> <li>             からうである。</li> </ul> </li> <li>             が、</li> <li>             からうである。  </li> <li>             からうののかり、             が、             が、</li> | <b>债                                    </b> | 1 2 3 3 4 5 6 0            | 586973<br>美全投资需谨慎 | 用户登录<br>登录方式 ④开户证件号码 ●基金账号<br>证件类型 身份证 •<br>身份证 •<br>登录密码 请输入交易密码或查询密码<br>登录 忘记密码?<br>登录提示: |
| ●公告: 东海基金管理有限责任公司关                                                                                                    | 于网上直销开通银联支付业务                                | 务的公告 2019-10-10            | 1/1 🔶             | <ul> <li>▶ 银行、夯商、直硝柜台备户: 6位宣词密码</li> <li>▶ 东海网上交易客户: 6-8位交易密码</li> </ul>                    |
| 我要买基金<br>● 只要1分钟完成开户,然后绑定支付持<br>+ more 更多银行卡上线, 敬请期待!                                                                                                    | 银行卡,即可享受网上交易优                                | 我已买过东海<br>惠和便利 <b>立即开户</b> | 基金                | 自助开户                                                                                        |

2、点击"通过银行支付验证找回交易密码",准备好开户时使用的证件号码、银行卡号、手机号码。
 ▲ 网站首页 | 关于东海 | 旗下基金 | 客户服务

间,感谢您的支持!

| <b></b><br>う<br>东海<br>J<br>Donghai            | 表金<br>FUNDS            |                                       |                                          |                                                                                                    |
|-----------------------------------------------|------------------------|---------------------------------------|------------------------------------------|----------------------------------------------------------------------------------------------------|
| 首页                                            | 旗下基金                   | 客户服务                                  | 业务规则                                     | 帮助手册                                                                                                    |
| 如果您已经开通东海基金网上直销账户,建议<br>代销客户<br>如何重置基金账户查询密   | 《您使用交易密码登录!<br>码?      | K                                     | 直销客户<br>如何重置基金网上交易                       | 影密码?                                                                                                    |
| 1. 投资者开户成功后,基金账户查询密码初<br>号码的后六位数字,不足6位或遇到字母时间 | 始值默认为您开户证件<br>与以"O"代替。 | 通过银行支付验证找回交易器<br>温馨提示:<br>请你占去"通过组行支付 | <b>码</b><br>哈证状向交易密码"按知后                 | ,输入的她友、证件是码、银行中是、毛利                                                                                                    |
|                                               |                        | MORE MADE                             | AT ALL ALL ALL ALL ALL ALL ALL ALL ALL A | AND A DATE OF THE OWNER AND A DATE OF THE OWNER AND A DATE OWNER AND A DATE OWNER AND A DATE OWNER AND A DATE OWNER AND A DATE OWNER AND A DATE OWNER AND A DATE OWNER AND A DATE OWNER AND A DATE OWNER AND A DATE OWNER AND A DATE OWNER AND A DATE OWNER AND A DATE OWNER AND A |

客服热线: 4009595531、95531-3 客服曲)箱: service@donghaifunds.com

东海基金客服电话40095 95531重置查询密码。

【工服务时间:周一至周五9:00-17:00(法定节假日除外)

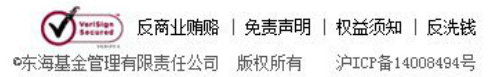

## 3、选择好开户使用的银行卡。

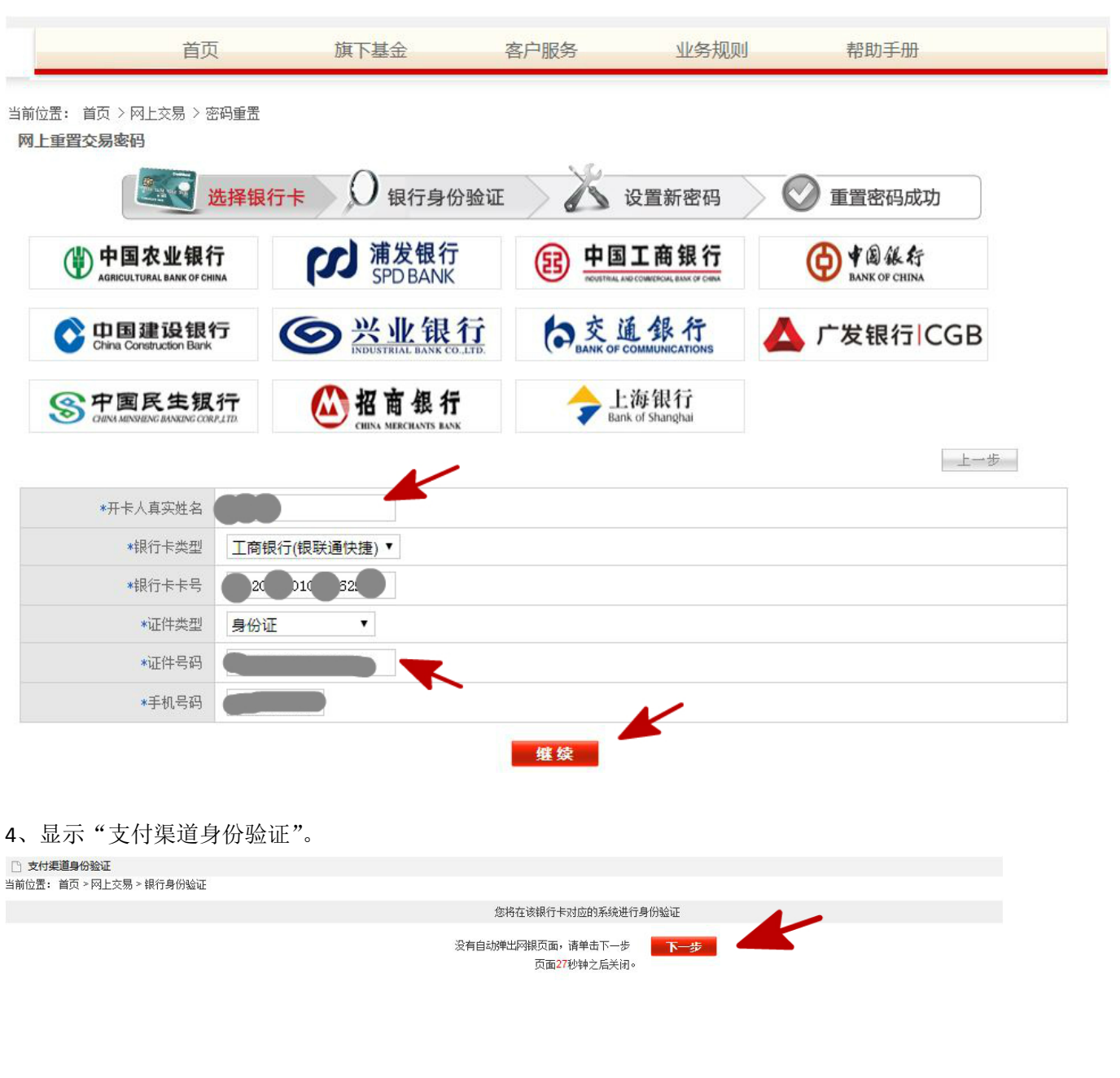

## 5、获取手机验证码。

▲ 网站首页 | 关于东海 | 旗下基金 | 客户服务

| Ð | 东海县 | <b>表金</b><br>FUNDS |      |      |      |  |
|---|-----|--------------------|------|------|------|--|
|   | 首页  | 旗下基金               | 客户服务 | 业务规则 | 帮助手册 |  |

| 手机号码:  | 13638398553 |  |
|--------|-------------|--|
| 手机验证码: | 获取手机验证码     |  |

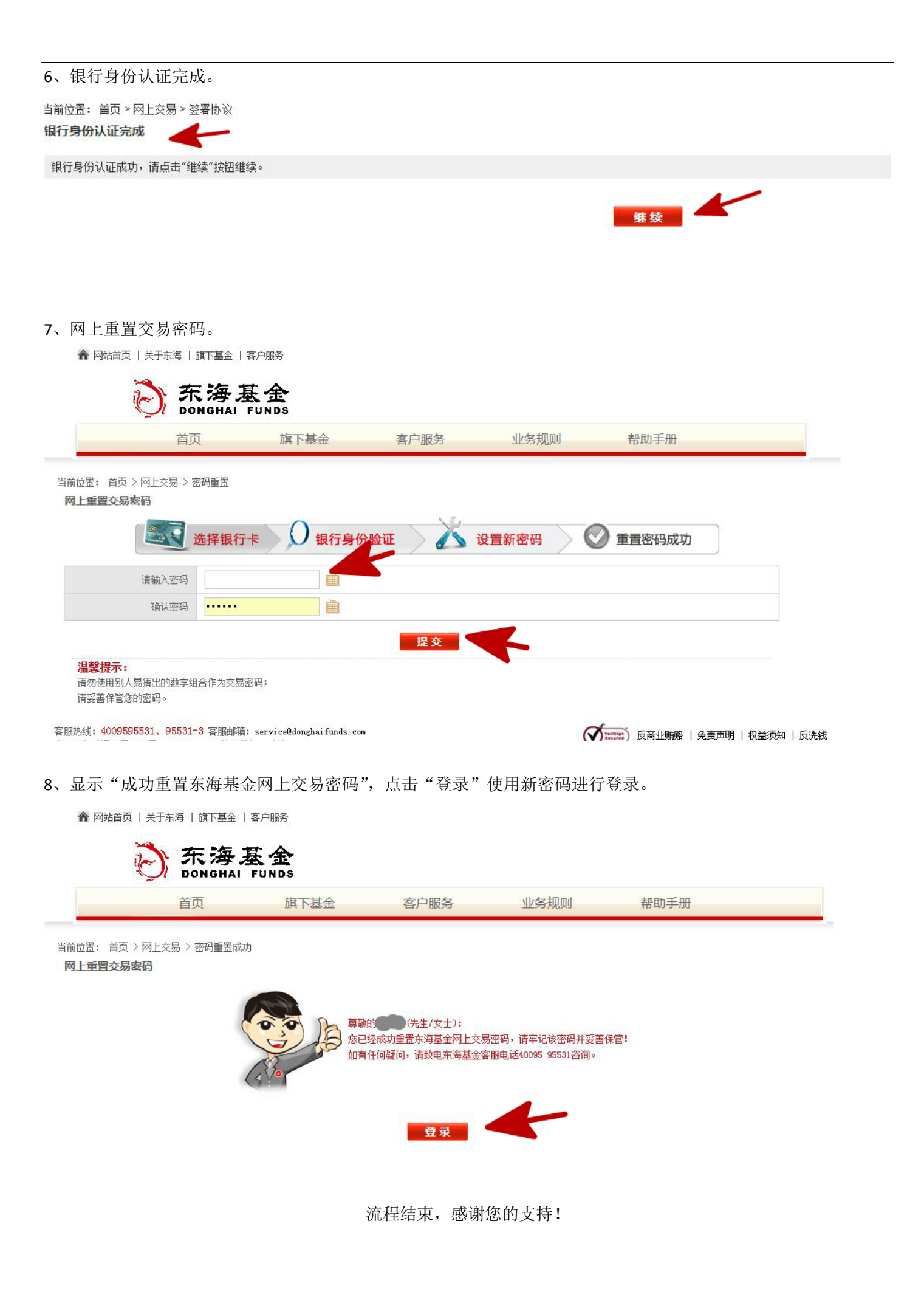